### Narzędzia wspomagające projektowanie UR – SISO Design

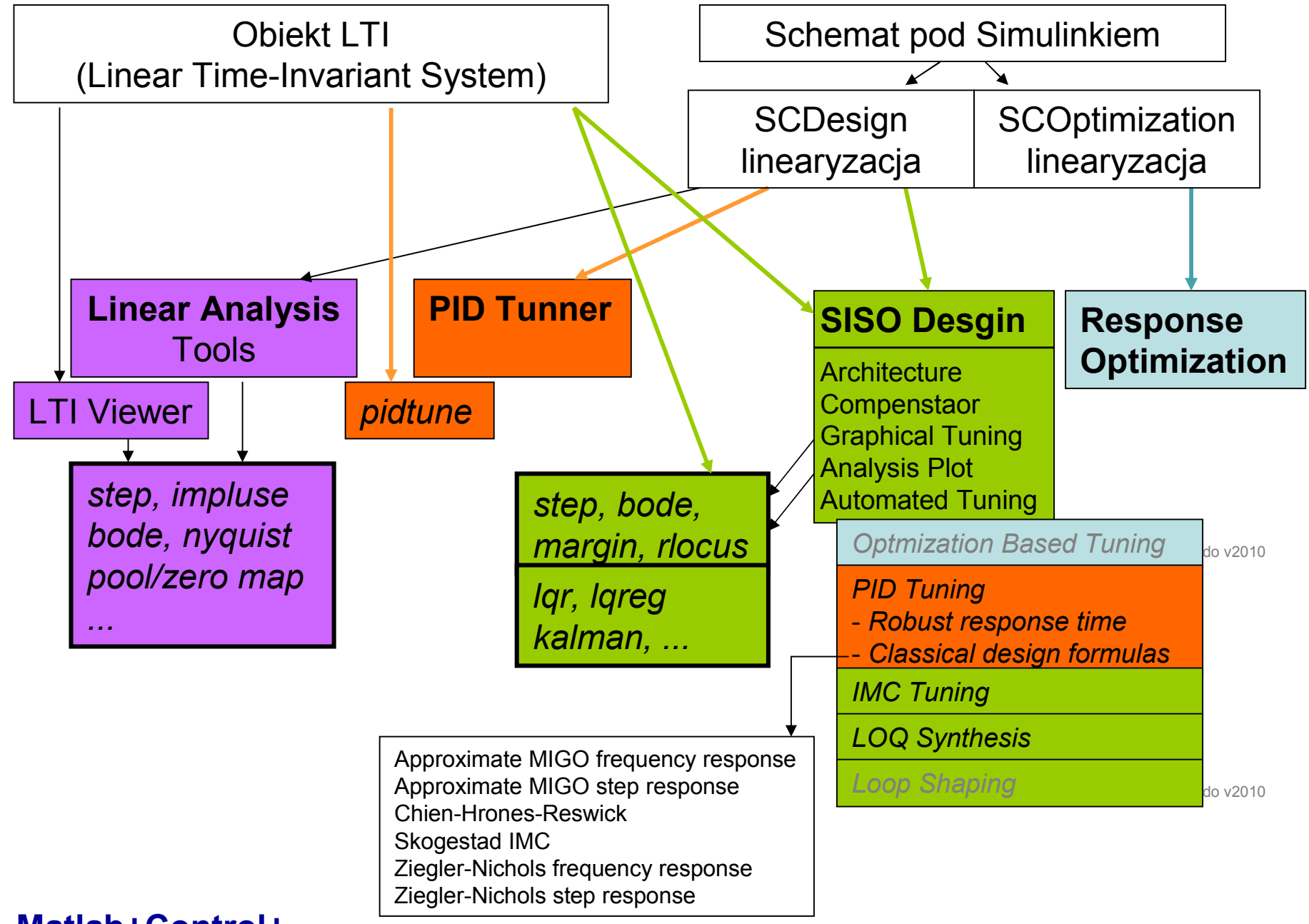

Matlab+Control+...

#### Funkcje dla modeli LTI (wywoływane z linii komend) – Matlab+Control:

- Itiview(obiekt LTI) okno pt.: "LTI Viewer"
- pidtune(obiekt LTI, typ\_regulatora) nastawy na ekranie
- sisotool(obiekt LTI) okno pt.: "Control and Estimation Tools Manager", (oraz "SISO Design", "LTI View")

## Interaktywne interfejsy użytkownika wspomagające projektowanie - Matlab

| <ul> <li>Linear Analysis Tools</li> <li>okno pt. "Linear Analysis Tools"</li> <li>moduły: Matlab + Simulink + Simulink Control Design + Control</li> <li>wywołanie:</li> <li>-schemat → Tools → Control Design → Linear Analysis</li> </ul>                                                                                                    | $\rightarrow$ LA<br>$\rightarrow$ SCD/2.2                                                    |
|----------------------------------------------------------------------------------------------------|----------------------------------------------------------------------------------------------|
| <ul> <li>PID Tuner</li> <li>okno pt. "PID Tuner"</li> <li>moduły: Matlab + Simulink + Simulink Control Design + Control</li> <li>wywołanie:</li> <li><i>blok PID (Simulink/Continues)</i> → <i>okno parametrów bloku</i> → <i>PID Tuner</i></li> </ul>                                                                                                    | → PID_Tuner                                                                                  |
| <ul> <li>Compensator Design (SISO Design)</li> <li>okno pt. "Control and Estimation Tools Manager" (oraz "SISO Design", "LTI View")</li> <li>moduły: Matlab + Simulink + Simulink Control Design + Control</li> <li>wywołanie:</li> <li>schemat → Tools → Control Design → Compensator Design → okno Control and Estimation Manager → Tune Block</li> <li>Response Optimization</li> </ul>                                                                                                    | → SCD/2.1                                                                                    |
| <ul> <li>okno pt. "Response Optimization"</li> <li>moduły: Matlab + Simulink + Simulink Optimization Design + Optimization</li> <li>wywołanie:</li> </ul>                                                                                                    | $\begin{array}{l} \rightarrow \ SDO \\ \rightarrow \ SDO \\ \rightarrow \ SCD/1 \end{array}$ |
| <ul> <li>Schemat → Tools → Response Optimization</li> <li>blok Check (Simulink Optimization Design) → okno parametrów bloku → Response Optimization<br/>Check Against Reference, Check Custom Bounds, Check Step Response Characterisitics</li> <li>blok Check (Simulink Control Design) → okno parametrów bloku → Response Optimization<br/>Check Bode Characteristics, Check Gain and Phase Margins, Check Linear Step Response Characteristics<br/>Check Nichols Characteristics, Check Pole-Zero Characteristics, Check Singular Value Characteristics</li> </ul> | sitics                                                                                       |

## Narzędzia wspomagające projektowanie - Matlab

Matlab Product Family:

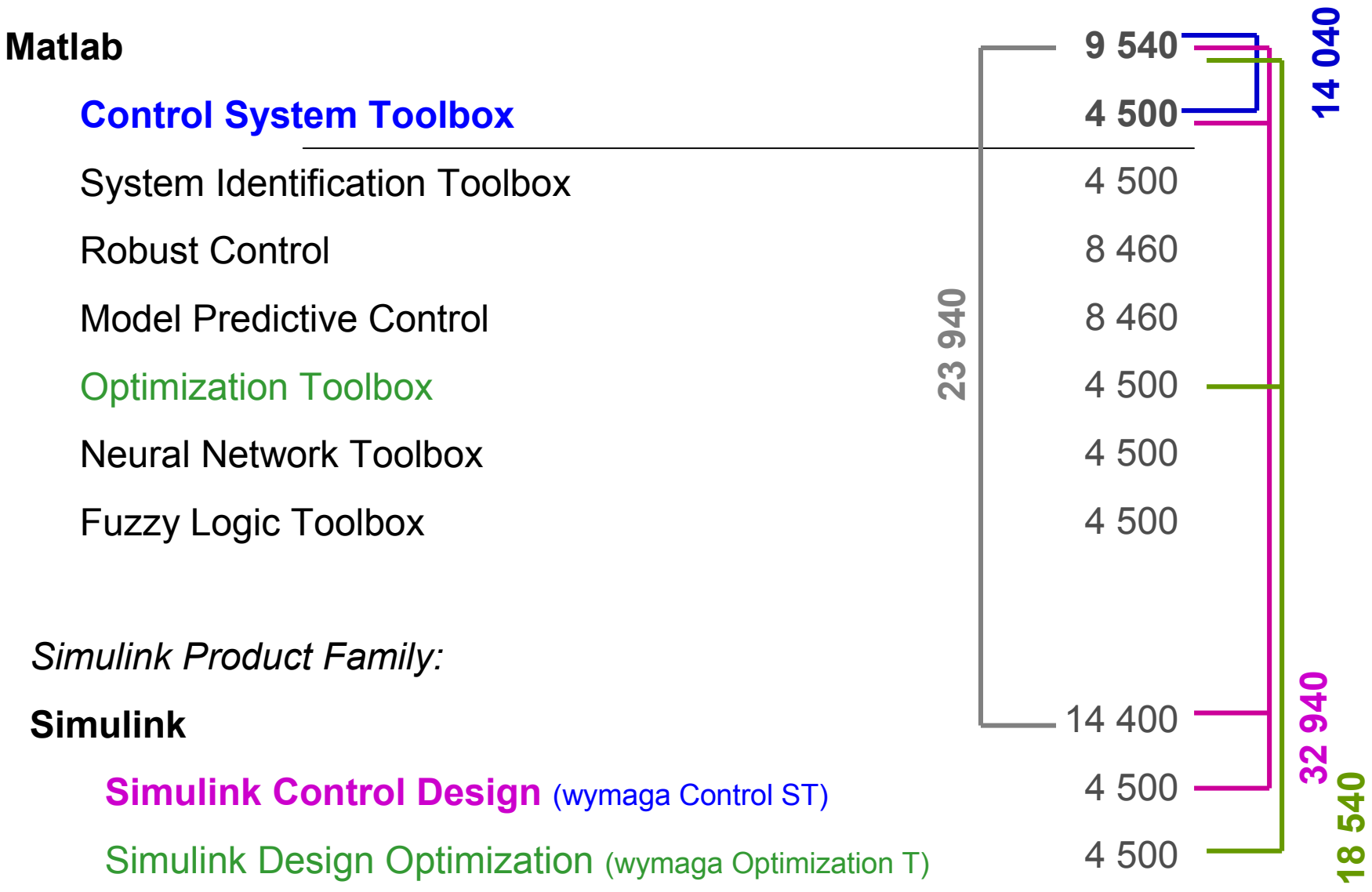

- modele (transfer function, state-space, pole-zero-gain, frequency-response)
- konwersje
- połączenia (series, parallel, feedback, ...)
- funkcje (step response, Bode, Nyquist, ..)
- metody projektowania (Root locus, Bode diagram, LQR, LQG, ...)
- narzędzia interaktywne
  - Itiview
  - pidtool
  - sisotool, sisoinit

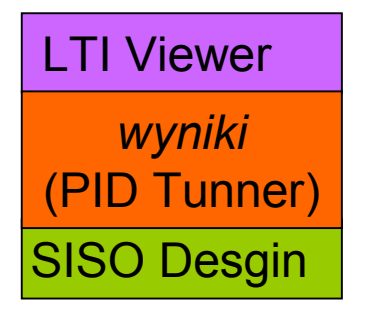

help control

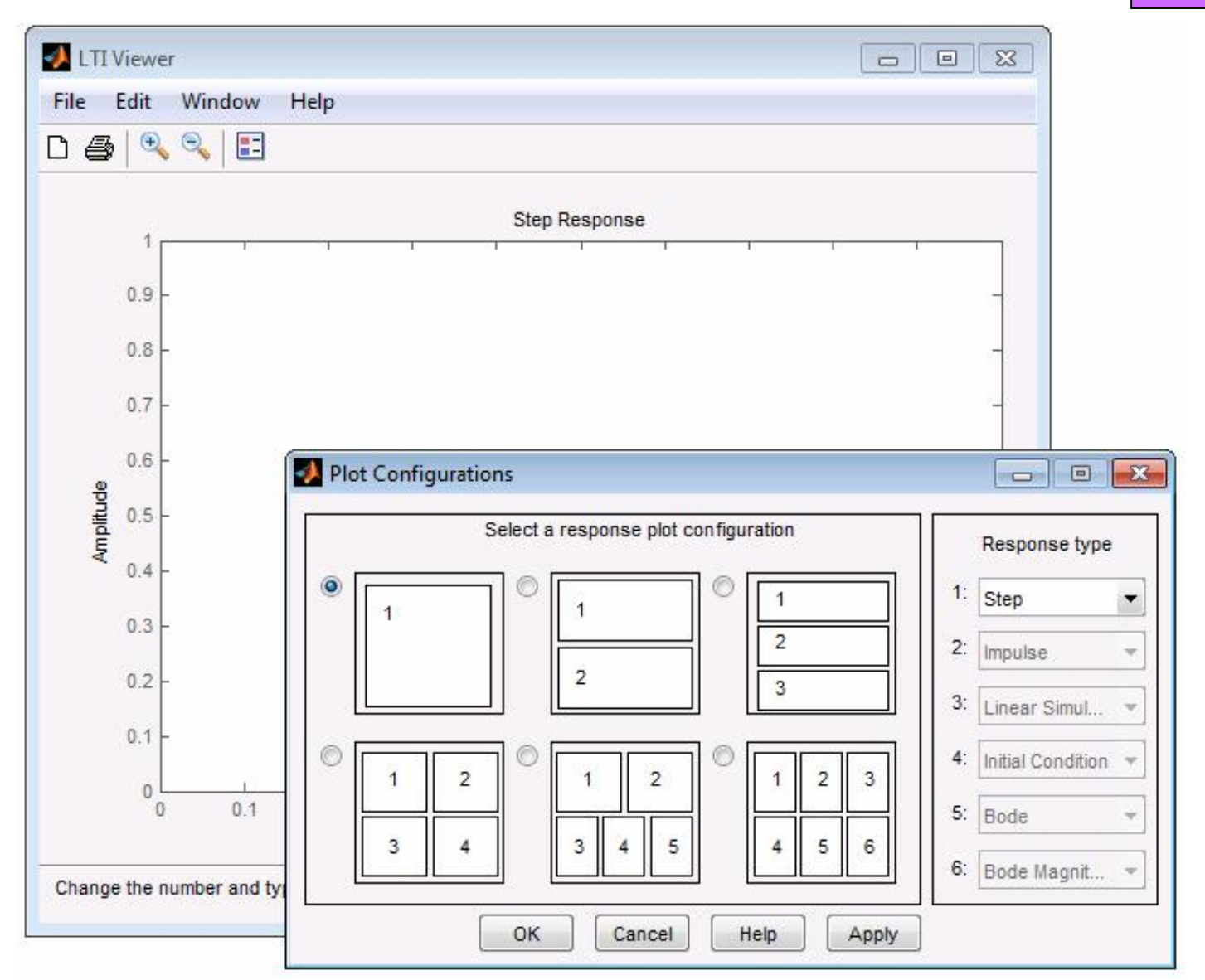

Wywołanie z linii komend: ltiview(obiekt LTI) Analiza obiektów LTI (linowych, stacjonarnych)

```
PID Tunner
```

```
regul = pidtune(obiekt, typ_reg)
```

```
[regul info] = pidtune(obiekt, typ_reg)
```

```
obiekt= model tf, ss, zpk, np.: obiekt=tf(1, [1 1])
typ_reg = ('p', 'i', pi', 'pd', 'pdf', 'pid', 'pidf')
```

```
regul= Kp + Ki * 1/s
```

with Kp=0.473, Ki=1.6

Continues-time PI controller in parrallel form

```
info= Stable: 1
```

```
CrossoverFrequency: 1.1237
```

PhaseMargin: 60.0000

# [regul info] = pidtune(obiekt, typ\_reg, opcje)

opcje = pidtuneOptions('CrossoverFrequency',1.2,'PhaseMargin',45);

[C info] = pidtune(obiekt,typ\_reg, opcje)

Wywołanie z linii komend: pidtune(obiekt LTI, typ\_reg [,opcje]) Wspomaganie doboru nastaw PID

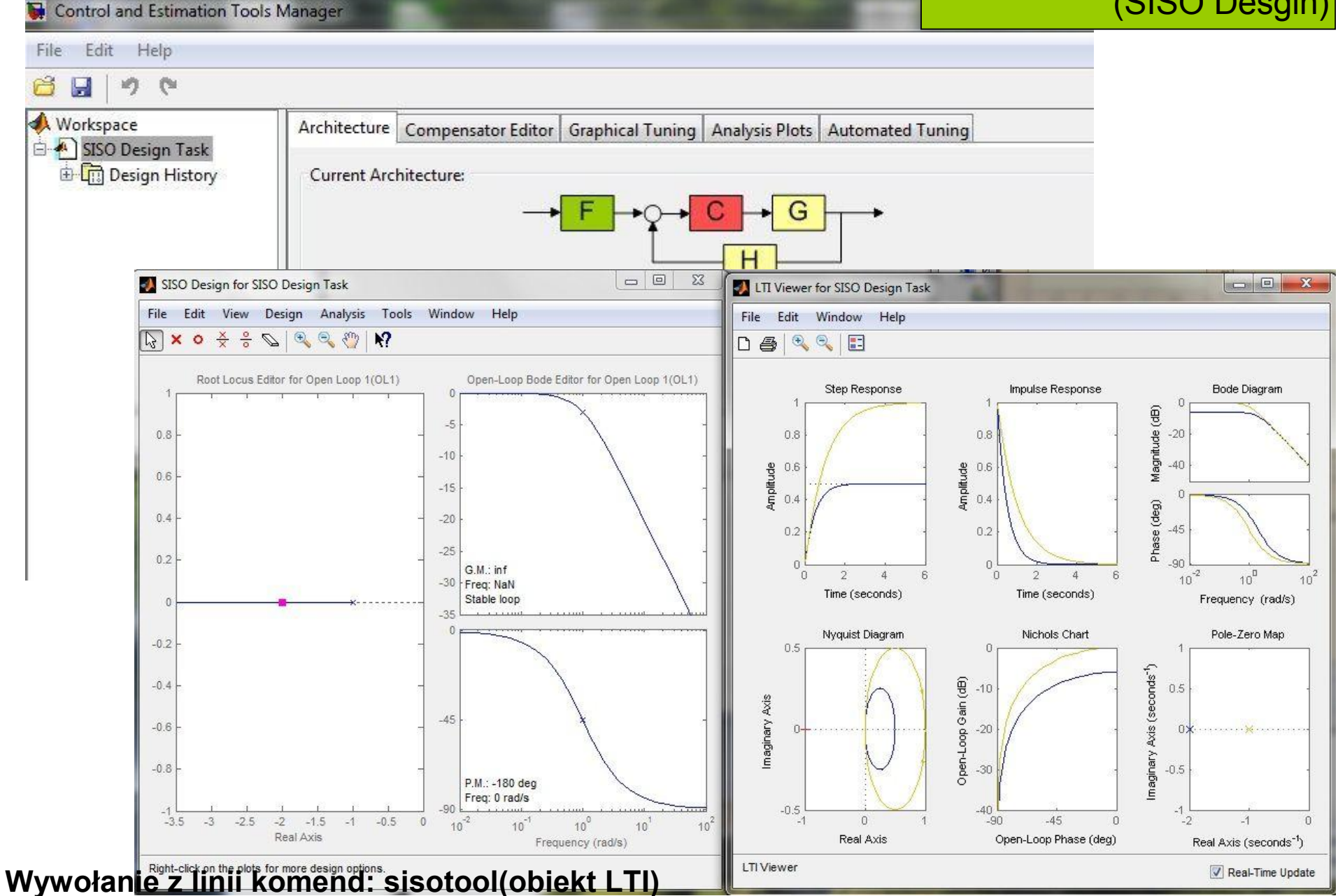

Projektowanie wybranego układu regulacji dla obiektu LTI (układ SISO)

## Matlab + Simulnik

| grzejnik_PI                        |                                                                                                    |   |                   |
|------------------------------------|----------------------------------------------------------------------------------------------------|---|-------------------|
| File Edit View Simulation Format T | ools Help                                                                                                    |   |                   |
| D B B B A B C C                    | Simulink Debugger<br>Model Advisor<br>Model Dependencies<br>Fixed-Point<br>Lookup Table Editor<br>Data Class Designer<br>Bus Editor | • |                   |
|                                    | Profiler                                                                                                    |   |                   |
|                                    | Requirements                                                                                                    | • |                   |
| 100%                               | Inspect Logged Signals<br>Signal & Scope Manager                                                                                    |   | //                |
|                                    | Control Design                                                                                                    | • | Model Discretizer |
|                                    | Data Object Wizard                                                                                                    | T |                   |

## Matlab + Simulnik + Simulink Control Design + Control

# Linear Analysis

| LINEAR ANA       | LYSIS            | EXACT LINEA  | RIZATION     | FREQUENCY RESPONSE ESTIM              |
|------------------|------------------|--------------|--------------|---------------------------------------|
| Analysis I/Os:   | Model I/Os 👻     | / 🏖          | Plot Result: | New Step 👻 >                          |
| Operating Point: | Model Initial Co | ndition 👻 👁  | Options      | Don't plot result                     |
|                  |                  |              | Launch Dia   | Create New Plot                       |
| Data Browcar     | SETUP            |              | 0<br>        |                                       |
| Search worksnac  | e variables      |              | <u>- م</u>   | New Step                              |
| ▼ MATLAB Wor     | ksnace           |              |              | h h h h h h h h h h h h h h h h h h h |
| · MATCAD WO      | Kapuce           |              |              | ······                                |
| Name 🔺           | Value            |              |              | New Bode                              |
| K<br>K           | 2                |              |              |                                       |
| Kn               | 0.5000           |              |              |                                       |
| abc ans          | 'C:\tes          | tac'         |              | Δ                                     |
| Η kTi            | 0.5000           |              |              | New Impulse                           |
|                  |                  |              |              |                                       |
| ▼ Linear Analysi | is Workspace     |              |              |                                       |
| Name 📥           | Value            |              |              | New Nyquist                           |
|                  |                  |              |              |                                       |
|                  |                  |              |              |                                       |
|                  |                  |              |              | New Nichols                           |
|                  |                  |              |              | Li i i i i i i i                      |
| ▼ Variable Previ | ew               |              |              | Non Singular Valu                     |
| Linearization    | n at model .     | initial cond | ition:       |                                       |
| State-space n    | model with :     | 1 outputs, 1 |              |                                       |
| inputs, and 2    | 2 states.        |              |              | A X                                   |
|                  |                  |              |              | New Pole/Zero Ma                      |
|                  |                  |              |              | o x                                   |
| 1                |                  |              |              |                                       |
|                  |                  |              |              |                                       |
| mów lin          | owych            | stacion      | arnych       | .o                                    |

Wywołanie: schem  $\rightarrow$  Tools

- → Control Desi
- → Linear Ana

Linearyzacja i anal

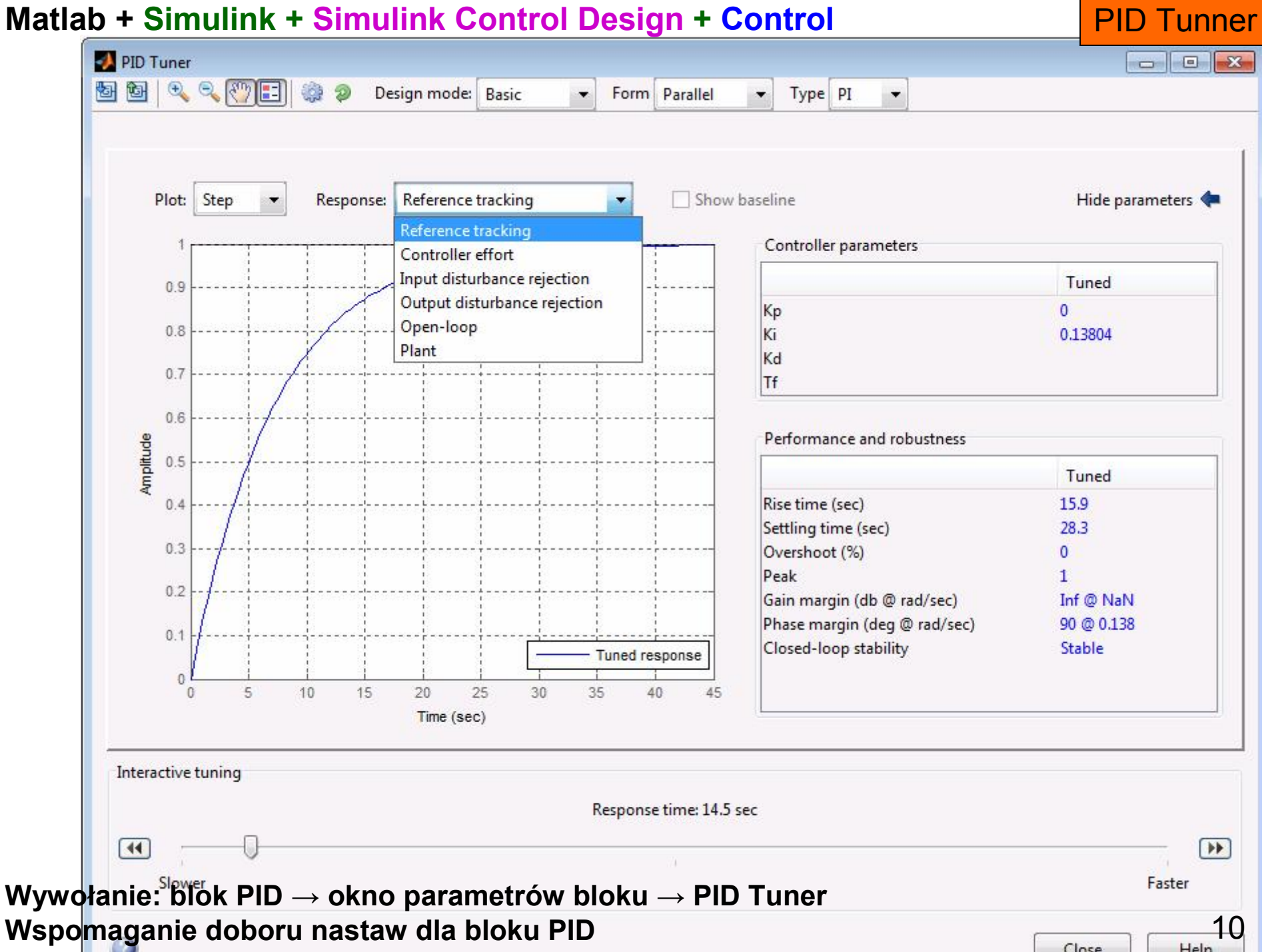

#### Matlab + Simulink + Simulink Control Design + Control

## Matlab + Simulnik + Simulink Control Design + Control

Control and Estimation TM (SISO Desgin)

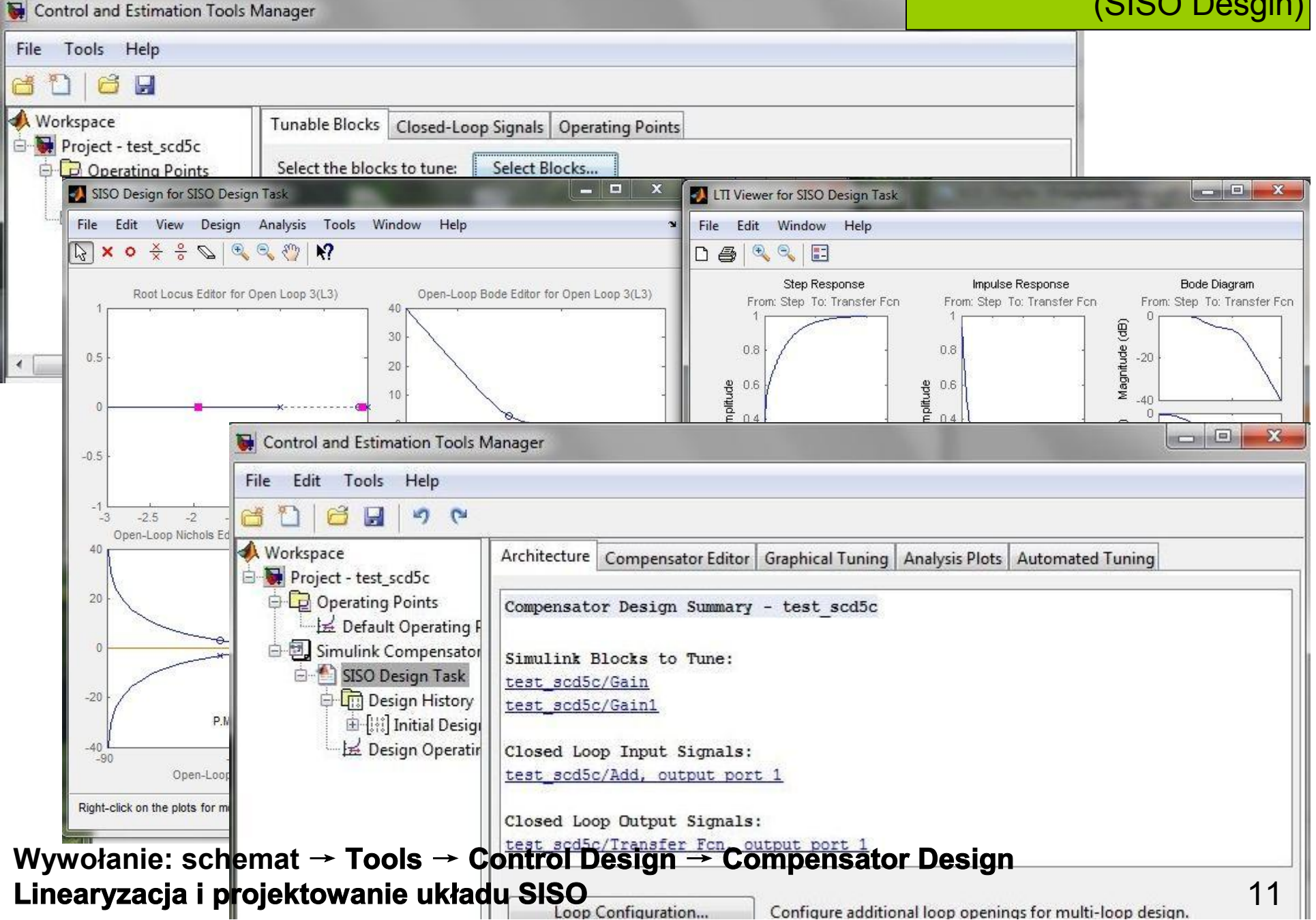

## Matlab + Simulink + Simulink Optimization Design + Optimization

Response Optimization

| DESIGN OPTIMIZATION                       | RESP                     | PONSE OPTIMIZA | ATION                    | PLOT                     |                  |                                       | 3                | - 🖽 📖              | BE           |
|-------------------------------------------|--------------------------|----------------|--------------------------|--------------------------|------------------|---------------------------------------|------------------|--------------------|--------------|
| Design Variables Set:                     | ☑ None ▾ ∠<br>☑ None ▾ ∠ | New 👻          | Evaluate<br>Requirements | Data to Plot:            | ▲ Add Plot       | Plot<br>rurrent Response              | Options          | Optimize           | Close<br>Tab |
| VARIABLES                                 | S                        | REQUIR         | REMENTS                  |                          | PLOTS            |                                       | OPTIMIZ          | ATION              | CLOS.        |
| Data Browser                              |                          | eeee 🛏 🗖       | Fime plot 1              | × Time plot 2 ×          | Time plot 3      | ×                                     |                  |                    |              |
| Search workspace variable                 | 25                       | ۶- ۹           | There is no e            | data for test_sdo4/Check | Step Response Ch | aracteristics1, use "                 | Plot Current Res | ponse" or rue      | n the        |
| <ul> <li>MATLAB Workspace</li> </ul>      |                          |                |                          |                          | test_sdo4        | I/Check Step Respo                    | onse             |                    |              |
| Name 🔺 🛛 🕔                                | /alue                    |                | 1.                       | 21                       |                  | Characteristics1                      |                  |                    |              |
|                                           |                          |                |                          |                          |                  |                                       |                  |                    |              |
|                                           |                          |                |                          |                          |                  |                                       |                  |                    |              |
|                                           |                          |                |                          | 1                        |                  |                                       |                  |                    |              |
|                                           |                          |                |                          |                          |                  |                                       |                  |                    | 10.00        |
| <ul> <li>Model Workspace (test</li> </ul> | _sdo4)                   |                |                          |                          |                  |                                       |                  |                    | 1000         |
| Name 🔺 🛛 🕔                                | /alue                    |                | 0.                       | .8                       |                  |                                       |                  |                    |              |
|                                           |                          |                |                          |                          |                  |                                       |                  |                    | 0.000        |
|                                           |                          |                | 0                        | 6                        |                  |                                       |                  |                    |              |
|                                           |                          |                | 월                        |                          |                  |                                       |                  |                    |              |
|                                           |                          |                | plift                    |                          |                  |                                       |                  |                    |              |
| <ul> <li>Design Optimization W</li> </ul> | orkspace                 |                | ā 0.                     | .4                       |                  |                                       |                  |                    |              |
| Name 🔺 🛛 🕔                                | /alue                    |                |                          |                          |                  |                                       |                  |                    |              |
|                                           |                          |                |                          |                          | 1                |                                       |                  |                    |              |
|                                           |                          |                | 0.                       | 2                        |                  | · · · · · · · · · · · · · · · · · · · |                  |                    |              |
|                                           |                          |                |                          |                          |                  |                                       |                  |                    |              |
|                                           |                          |                |                          | 0                        |                  |                                       |                  |                    |              |
| ▼ Variable Preview                        |                          |                |                          |                          |                  |                                       |                  | 1919년에 관재하지 않<br>문 |              |
|                                           |                          |                |                          |                          |                  |                                       |                  |                    |              |
|                                           |                          |                | -0.                      | 2                        |                  |                                       |                  |                    |              |
|                                           |                          |                |                          | 0 2                      | 4                | 6                                     | 8                | 10                 | 1            |
|                                           |                          |                |                          |                          |                  | Time (seconds)                        |                  |                    | Upd          |

np. Check [Linear] Step Response Characterisitics Linearyzacja i projektowanie układu SISO

# Przykład 1: obiekt = 1/(s+1), regulator = Kp + Ki/s

## blok PID + Tune

| PI_rz1*                                              | Function Block Parameters: PID Controller     |                                         |
|------------------------------------------------------|-----------------------------------------------|-----------------------------------------|
| File Edit View Display Diagram Simulation Analysis C | Main PID Advanced Data Types State Attributes | A                                       |
|                                                      | Controller parameters                         |                                         |
|                                                      | Proportional (P): 1                           | Compensator formula                     |
|                                                      | Integral (I): 1                               | n_1                                     |
|                                                      |                                               | Tune                                    |
| Step     Add PID Controller Transfer Fcn Scope       |                                               |                                         |
|                                                      | Initial conditions                            |                                         |
| PID Tuner (PI_rz1/PID Controller)                    |                                               |                                         |
| 🔄 📴 🔍 🔍 🙄 📰 🎲 🧔 Design mode: Time domain             | ✓ Form: Parallel Type: PI                     |                                         |
|                                                      |                                               |                                         |
|                                                      |                                               | [                                       |
| Plot: Step   Response: Reference tracking            | ▼ Show block response                         | Hide parameters 🛛 💠                     |
|                                                      | Controller parameter                          |                                         |
| 1.4                                                  |                                               | Tunad Plack                             |
| 1.2                                                  | P                                             | 0.47319 1                               |
|                                                      | I                                             | 1.6046 1                                |
| 1                                                    | D                                             |                                         |
|                                                      |                                               |                                         |
| ep 0.0                                               | Performance and rob                           | ustness                                 |
| ₫ 0.6                                                |                                               | Tuned Block                             |
|                                                      | Rise time                                     | 1.3 seconds 2.2 seconds                 |
| 0.4//                                                | Overshoot                                     | 4.34 seconds 3.91 seconds<br>11.6 % 0 % |
| 02                                                   | Peak                                          | 1.12 1                                  |
|                                                      | Block response Gain margin                    | Inf dB @ NaN rad/s Inf dB @ NaN rad/s   |
|                                                      | Closed-loop stability                         | Stable Stable                           |
| U 1 2 3 4 5<br>Time (see                             | nds)                                          |                                         |
|                                                      |                                               |                                         |

#### Przykład 1: obiekt = 1/(s+1), regulator = Kp + Ki/s

## funkcja pidtune

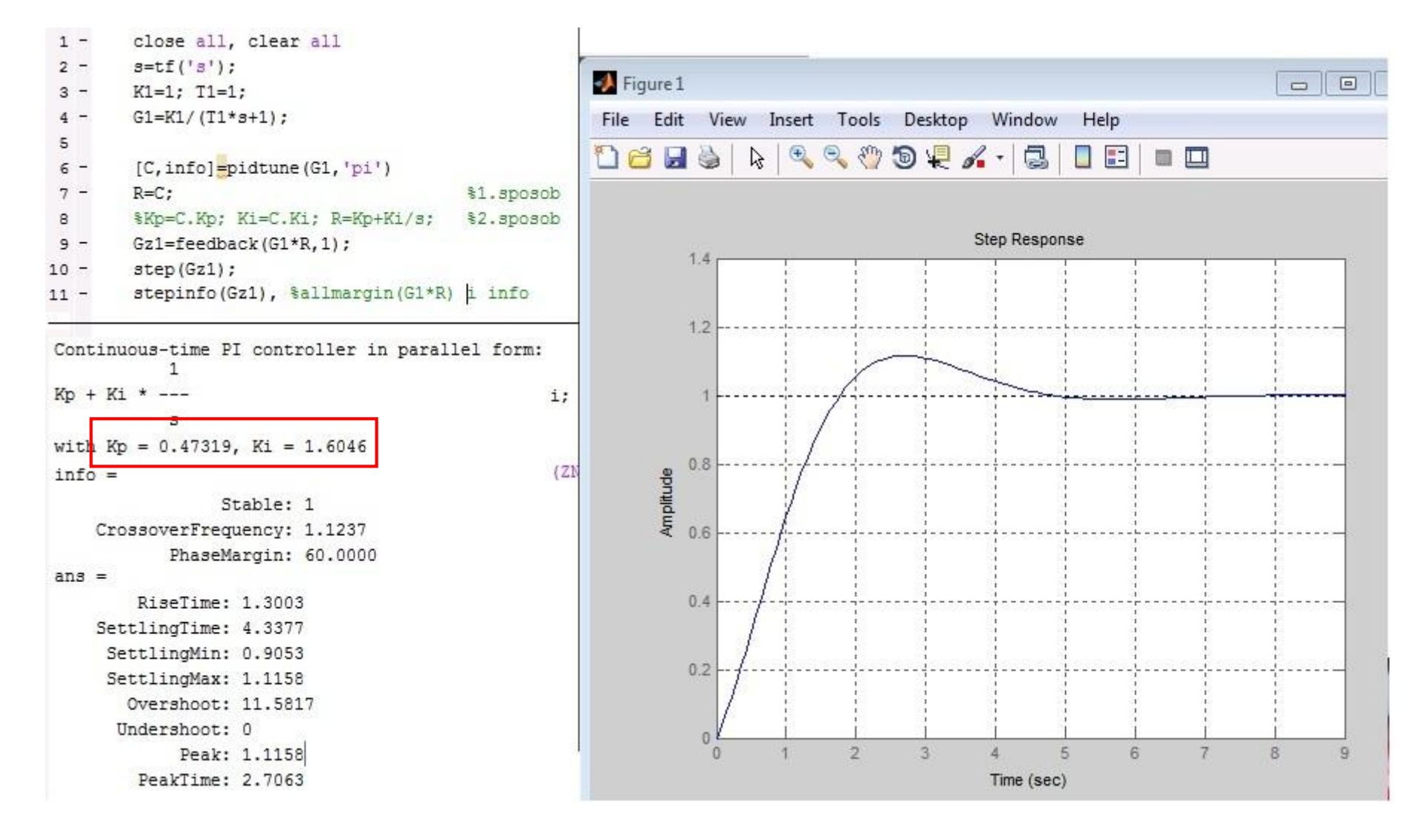

# Przykład 1: obiekt = 1/(s+1), regulator = Kp + Ki/s

### sisotool

| <pre>s=tf('s'); C=1/(1ta:1);</pre>                                                     | 🙀 Control and Estimation Too                        | Is Manager                                                                                                    |  |  |  |  |  |  |
|----------------------------------------------------------------------------------------|-----------------------------------------------------|----------------------------------------------------------------------------------------------------|--|--|--|--|--|--|
| G=1/(1×3+1);                                                                           | File Edit Help                                      |                                                                                                    |  |  |  |  |  |  |
| Kp=1; Ki=1;<br>R=Kp+Ki/s;                                                              | 6 🖬 🤊 🕫                                             |                                                                                                    |  |  |  |  |  |  |
| <pre>Kp=1; Ki=1;<br/>R=Kp+Ki/s;<br/>%Gz=feedback(G*R,1);<br/>sisotool(G,R)<br/> </pre> | Workspace<br>SISO Design Task<br>The Design History | Architecture       Compensator Editor       Graphical Tuning       Automated Tuning         Design method:       PID Tuninq <ul> <li>Compensator</li> <li>C</li> <li>= 1.6046 x</li> <li>= 1.6046 * 0.29 + 1.6046/s</li> <li>= 0.465334 + 1.6046/s</li> </ul> Specifications <ul> <li>Uning method:</li> <li>Robust response time</li> <li>Design options</li> <li>Controller Type:</li> <li>P</li> <li>I</li> <li>PI</li> <li>PD</li> <li>PID</li> <li>Ø Design with first order derivative filter</li> <li>Design mode:</li> <li>Automatic (balanced performance and robustness)</li> <li>Update Compensator</li> </ul> |  |  |  |  |  |  |
|                                                                                        |                                                     | Show Architecture Store Design Help                                                                                                    |  |  |  |  |  |  |
|                                                                                        |                                                     |                                                                                                    |  |  |  |  |  |  |
|                                                                                        |                                                     |                                                                                                    |  |  |  |  |  |  |

### Przykład 2: obiekt = 1/(10s+1)\*exp(-s), regulator = Kp + Ki/s

#### funkcja pidtune

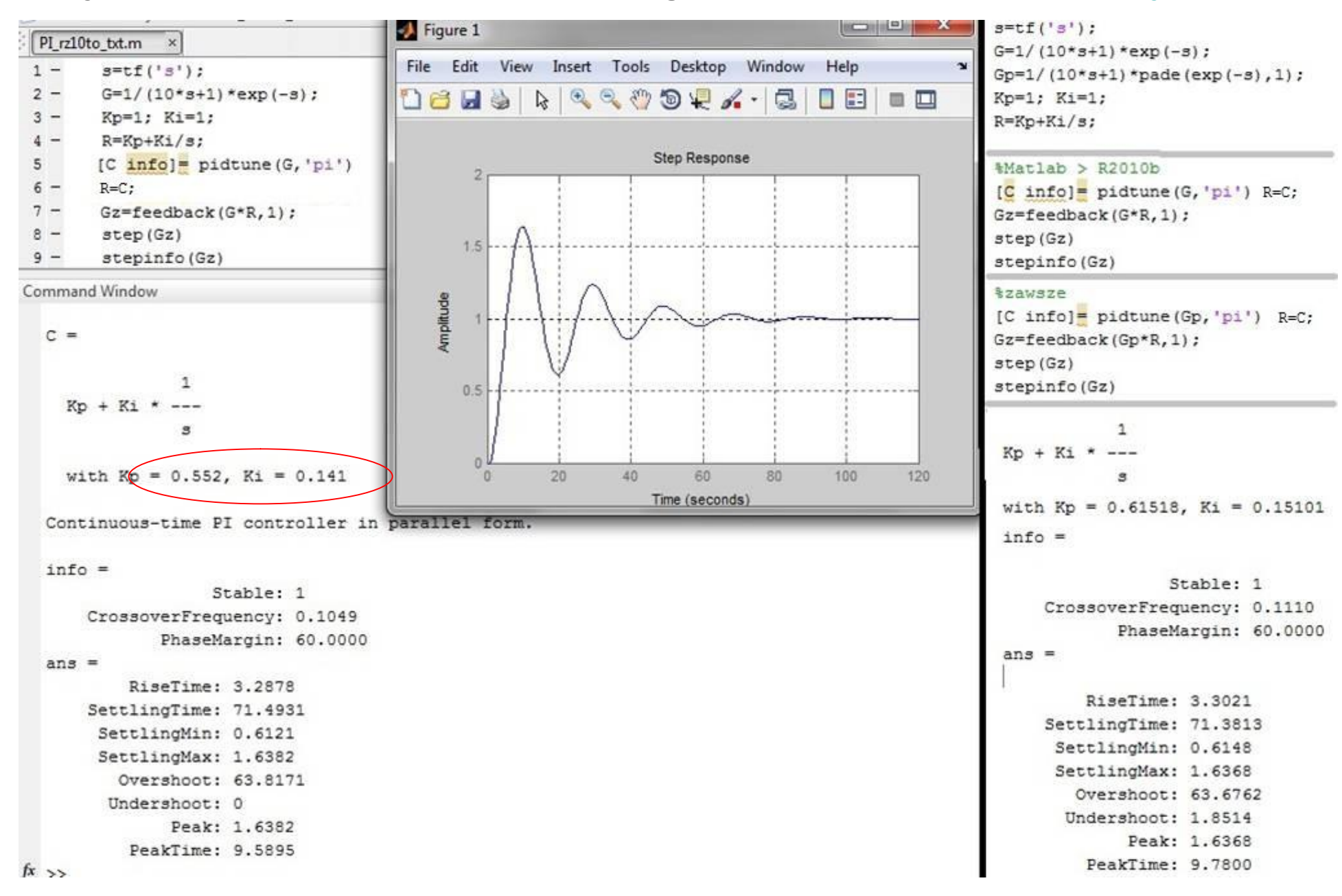

# Przykład 2: obiekt = 1/(10s+1)\*exp(-s), regulator = Kp + Ki/s

## blok PID + Tune

| im Simulation Analysis Code Tools Help                                                                                                    | Function Block Parameters: PID Controller |                                                                                                    |                                                                  |
|----------------------------------------------------------------------------------------------------|-------------------------------------------|----------------------------------------------------------------------------------------------------|------------------------------------------------------------------|
|                                                                                                    | Main PID Advanced Data Types              | State Attributes                                                                                                    |                                                                  |
| PI_rz10to                                                                                                    | Controller parameters Proportional (P): 1 |                                                                                                    | Compensator formula                                              |
| Step<br>Add PID Controller<br>Transfer Fcn<br>Delay<br>Scope<br>Delay<br>Scope<br>Delay<br>Scope<br>Delay<br>Scope<br>Delay<br>Scope<br>Delay<br>Scope<br>Scope | Integral (I): 1 Initial conditions        | Tune                                                                                                    | $P+I\frac{1}{s}$                                                 |
| PID Tuner (PI_rz10to/PID Controller)                                                                                                    |                                           |                                                                                                    |                                                                  |
| 🔄 📴 🔍 🔍 🐑 📰 🌼 🧶 Design mode: Time domain 🔹                                                                                                    | Form: Parallel Type: PI                   |                                                                                                    |                                                                  |
|                                                                                                    |                                           | Controller parameters                                                                                                    | Rinsk                                                            |
|                                                                                                    |                                           | P 0.55219 1<br>I 0.14064 1<br>D N                                                                                                    | BIOCK                                                            |
| pp 1                                                                                                    |                                           | Performance and robustness                                                                                                    |                                                                  |
| ₩ 0.8                                                                                                    |                                           | Tuned                                                                                                    | Block                                                            |
| 0.6                                                                                                    | Block response                            | Rise time         13.2 seconds         3           Settling time         45.6 seconds         7           Overshoot         10.5 %         6           Peak         1.1         1           Gain margin         28.4 dB @ 1.47 rad/s 1 | .29 seconds<br>1.5 seconds<br>3.8 %<br>.64<br>4 dB @ 0.798 rad/s |
|                                                                                                    | 100 120 140                               | Phase margin 60 deg @ 0.105 rad/s 1<br>Closed-loop stability Stable 5                                                                                                    | 7 deg @ 0.316 rad/s<br>itable                                    |

# Przykład 2: obiekt = 1/(10s+1)\*exp(-s), regulator = Kp + Ki/s

sisotool

| <pre>s=tf('s');</pre>                                                       | Model time delays are approximated in the root locus                                                                                                    | plot. View or modify                        |                                                                                                    |
|-----------------------------------------------------------------------------|----------------------------------------------------------------------------------------------------|---------------------------------------------|----------------------------------------------------------------------------------------------------|
| <pre>Gp=1/(10*s+1)*exp(-s); Gp=1/(10*s+1)*pade(exp(-s),1) Kp=1; Ki=1;</pre> | SISO Tool Preferences                                                                                                    | ×                                           |                                                                                                    |
| R=Kp+Ki/s;                                                                  | Units Time Delays Style Options I                                                                                                    | Line Colors                                 |                                                                                                    |
| <pre>%aproksymacja automatyczna<br/>sisotool(G,R)</pre>                     | Approximation<br>Specify the Pade approximation order for tools<br>systems with delays.                                                                               | that do not support                         |                                                                                                    |
| <pre>%aproksymacja ręczna sisotool(Gp,R)</pre>                              | Pade order     2                                                                                                    |                                             |                                                                                                    |
| Control and                                                                 | Estimation Tools Manager                                                                                                    |                                             |                                                                                                    |
| File Edit H                                                                 | Help                                                                                                    |                                             |                                                                                                    |
| 6 🖬   🤊                                                                     | C.                                                                                                    |                                             |                                                                                                    |
| SISO Desi                                                                   | sign Task<br>gn History  Architecture Compensator  Design method: PID Tunin  Compensator  C  Specifications  Tuning method: Design options  Controller Ty Design mode | Editor Graphical Tuning Analysis Plots<br>q | Automated Tuning<br>064*3.9 + 0.14064/s<br>8496 + 0.14064/s<br>D O PID<br>re filter<br>and robustness) •<br>Update Compensator<br>Help 18 |